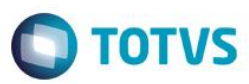

## Arquivo Magnético CAGED – Portaria nº 768

| Produto  | : | Microsiga Protheus® Gestão de Pessoal Versão 10 |                    |   |          |
|----------|---|-------------------------------------------------|--------------------|---|----------|
| Chamado  | : | TQJ896                                          | Data da publicação | : | 12/09/14 |
| País(es) | : | Brasil                                          | Banco(s) de Dados  | : | Todos    |

#### Importante

Para a atualização da rotina do Arquivo Magnético CAGED é necessário a execução do seguinte compatibilizador:

206 - Criação do campo RA\_DTCAGED no Cadastro de Funcionários - SRA

Atualizada a rotina padrão de Geração do Arquivo Magnético CAGED, para atender a Portaria nº 768, de 28 de maio de 2014, revogada pela Portaria 1129 com intuito de prorrogar o prazo e trazer novas regras para a prestação de informações do empregador ao Ministério do Trabalho e Emprego por meio do Cadastro Geral de Empregados e Desempregados, nos casos relacionados com a admissão de trabalhadores em desacordo com os termos do inciso I do art. 7º e art. 24 da Lei 7.998 - de 11 de janeiro de 1990, Programa do Seguro-Desemprego.

Pelas instruções da **Portaria nº 1129**, sempre que houver **admissão** de novo empregado é obrigação do empregador e pelo responsável designado:

i) Consulta prévia ao sítio do Ministério do Trabalho e Emprego, sempre que houver admissão de novo empregado;

ii) Imediata prestação de informação ao Ministério do Trabalho e Emprego, por meio do **CAGED**, da **admissão** na data de contratação, quando o trabalhador estiver requerendo ou em percepção do benefício Seguro-Desemprego.

iii) Informação ao CAGED na data do registro do empregado, quando o mesmo decorrer de ação fiscal conduzida por Auditor-Fiscal do Trabalho.

A prestação prévia da **admissão**, para os casos previstos nos itens ii e iii do parágrafo anterior, desobrigará o empregador de novo envio dessa informação ao CAGED.

Os procedimentos de que tratam a **Portaria nº 1129** passam a vigorar no prazo de sessenta dias da data da sua publicação. Início do período da declaração: **01 de Outubro de 2014.** 

#### **Observações:**

A antecipação da declaração é somente para **admissão** de trabalhador que está recebendo Seguro-Desemprego ou está em processo de tramitação e deverão ser enviadas no mesmo dia da data de **admissão** após o trabalhador ter entrado **EFETIVAMENTE** em atividade. Para os demais casos de movimentações de <u>admissão e desligamento</u>, a declaração deverá ser enviada normalmente no período de 1 a 7 do mês subsequente. A informação da admissão enviada antecipada não deverá constar na declaração normal. Para mais informações acesse o *site* do Ministério do Trabalho: <u>https://granulito.mte.gov.br/portalcaged/paginas/home/home.xhtml</u>

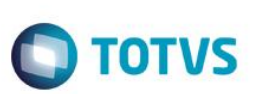

## Procedimento para Implementação

Para viabilizar essa melhoria, é necessário aplicar previamente o pacote de atualizações (Patch) deste chamado.

#### Importante

Antes de executar o compatibilizador RHUPDMOD é imprescindível:

- a) Realizar o *backup* da base de dados do produto que será executado o compatibilizador (diretório PROTHEUS\_DATA\DATA) e dos dicionários de dados SXs (diretório PROTHEUS\_DATA\_SYSTEM).
- b) Os diretórios acima mencionados correspondem à instalação padrão do Protheus, portanto, devem ser alterados conforme o produto instalado na empresa.
- c) Essa rotina deve ser executada em modo exclusivo, ou seja, nenhum usuário deve estar utilizando o sistema.
- d) Se os dicionários de dados possuírem índices personalizados (criados pelo usuário), antes de executar o compatibilizador, certifique-se de que estão identificados pelo *nickname*. Caso o compatibilizador necessite criar índices, irá adicioná-los a partir da ordem original instalada pelo Protheus, o que poderá sobrescrever índices personalizados, caso não estejam identificados pelo *nickname*.
- e) O compatibilizador deve ser executado com a Integridade Referencial desativada\*.

### Atenção

O procedimento a seguir deve ser realizado por um profissional qualificado como Administrador de Banco de Dados (DBA) ou equivalente!

<u>A ativação indevida da Integridade Referencial pode alterar drasticamente o relacionamento entre tabelas</u> no banco de dados. Portanto, antes de utilizá-la, observe atentamente os procedimentos a seguir:

- i. No Configurador (SIGACFG), veja se a empresa utiliza Integridade Referencial, selecionando a opção Integridade/Verificação (APCFG60A).
- ii. Se não há Integridade Referencial ativa, são relacionadas em uma nova janela todas as empresas e filiais cadastradas para o sistema e nenhuma delas estará selecionada. Neste caso, E SOMENTE NESTE, não é necessário qualquer outro procedimento de ativação ou desativação de integridade, basta finalizar a verificação e aplicar normalmente o compatibilizador, conforme instruções.
- iii. <u>Se</u> há Integridade Referencial ativa em todas as empresas e filiais, é exibida uma mensagem na janela Verificação de relacionamento entre tabelas. Confirme a mensagem para que a verificação seja concluída, <u>ou</u>;
- iv. <u>Se</u> há Integridade Referencial ativa em uma ou mais empresas, que não na sua totalidade, são relacionadas em uma nova janela todas as empresas e filiais cadastradas para o sistema e, somente, a(s) que possui(em) integridade está(arão) selecionada(s). Anote qual(is) empresa(s) e/ou filial(is) possui(em) a integridade ativada e reserve esta anotação para posterior consulta na reativação (ou ainda, contate nosso Help Desk Framework para informações quanto a um arquivo que contém essa informação).
- v. Nestes casos descritos nos itens "iii" ou "iv", E SOMENTE NESTES CASOS, é necessário desativar

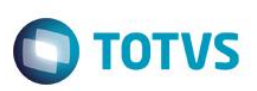

tal integridade, selecionando a opção Integridade/ Desativar (APCFG60D).

- vi. Quando desativada a Integridade Referencial, execute o compatibilizador, conforme instruções.
- vii. Aplicado o compatibilizador, a Integridade Referencial deve ser reativada, SE E SOMENTE SE tiver sido desativada, através da opção Integridade/Ativar (APCFG60). Para isso, tenha em mãos as informações da(s) empresa(s) e/ou filial(is) que possuía(m) ativação da integridade, selecione-a(s) novamente e confirme a ativação.

## Contate o Help Desk Framework EM CASO DE DÚVIDAS!

1. Em Microsiga Protheus TOTVS Smart Client, digite RHUPDMOD no campo Programa Inicial.

### Importante

Para a correta atualização do dicionário de dados, certifique-se que a data do compatibilizador seja igual ou superior a 21/08/2014.

- 2. Clique em **OK** para continuar.
- 3. Ao confirmar é exibida uma mensagem de advertência sobre o *backup* e a necessidade de sua execução em **modo** exclusivo.
- 4. Após a confirmação é apresentada a janela para seleção do compatibilizador. Selecione o programa SIGAGPE Gestão de Pessoal, selecione a opção 206 Criação do campo RA\_DTCAGED no Cadastro de Funcionários SRA.
- 5. Clique em **Processar** para iniciar o processamento. O primeiro passo da execução é a preparação dos arquivos. É apresentada uma mensagem explicativa na tela.
- Em seguida, é exibida a janela Atualização concluída com o histórico (*log*) de todas as atualizações processadas. Nesse log de atualização são apresentados somente os campos atualizados pelo programa. O compatibilizador cria os campos que ainda não existem no dicionário de dados.
- 7. Clique em **Gravar** para salvar o histórico (*log*) apresentado.
- 8. Clique em **OK** para encerrar o processamento.

# Procedimento para Utilização

### Parâm.: (Parâmetros)

- Filial De/Até: Informe o range de empresas que serão geradas.
- Matrícula De/Até: Informe o range de funcionários que serão gerados.
- Data de Referência: Informe a data de referência para busca das informações dos funcionários. Para as Admissões será considerado o primeiro dia do mês até o dia da data informada, por exemplo, data informada 15/08/2014 serão processadas todas as admissões de 01/08/2014 à 15/08/2014, no caso de Demissões, estas só serão processadas caso o dia da data de referência informada, seja o último dia do mês, por exemplo 31/08/2014, caso contrário só serão processadas as admissões.

### Obs.: A partir dessa atualização para as admissões será considerado efetivamente o Dia/Mês/Ano informado.

• Filial Responsável: Informe o Código da Filial Responsável pela Informações.

Este documento é de propriedade da TOTVS. Todos os direitos reservados.

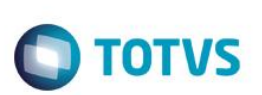

- Mudou Endereço: Informe se houve mudança de Endereço.
- Encerrou Atividade: Informe se a Empresa encerrou suas Atividades.
- Correção Decl.Ant.: Informe se a Declaração atual corresponde a Correção da Declaração Anterior.
- 1ª Declaração: Informe se Declaração Atual é a primeira Declaração.
- Nº do Convênio: Informe o número do convênio utilizado para Declaração.
- Verbas que compõem Remunerac.: Preencher com as Verbas do Acumulado Anual a serem incorporadas ao Salário Ex: Para incorporar as Verbas 123 e 124 Preencher com 123124.
- Grupo Verbas comp. Remunerac.: Selecione o grupo de verbas do Acumulado Anual que serão incorporadas ao salário. A
  definição de grupos é feita através do campo 'RV\_GRPVERB' no cadastro de Verbas. Obs.: Caso o período de referência da
  geração seja o mesmo da Folha de pagamento em aberto para o cálculo, as verbas serão pesquisadas nos Lançamentos
  Mensais.
- Versão do Caged: Informe qual a versão do Caged que será utilizada para validar as informações. Sendo que a versão anterior só poderá ser utilizada caso a geração do mesmo esteja sendo feita de meses anteriores.
- Porte do Estabelecimento: Informe se o porte da empresa é:
  - o **1** Micro Empresa;
  - 2- Empresa de pequeno porte;
  - 3- Empresa/Órgão não classificado nos itens anteriores.
- Diretório Gravação: Informe o Diretório onde será gravado o Arquivo do Caged.
- Centro de Custo De/Até: Informe o range de centros de custo para filtro dos dados.
- Gerar CAGED por: Informe a Ordem que deseja efetuar a geração do Caged: Filial ou Centro de Custo.
- Tipo da Correção: Informe o tipo da correção do arquivo caso seja uma correção (Correção Decl.Ant.), se é uma inclusão ou exclusão.
- Email Responsável: Endereço eletrônico do responsável pelas informações enviadas.
- CPF Responsável: CPF do responsável pelas informações enviadas.
- Tipo do Salário: Informe se deseja gerar o salário pela remuneração recebida ou pelo salário contratual (RA\_SALARIO).

Ok: Abre a tela para seleção dos funcionários Admitidos que deverão ser gerados no arquivo CAGED.

Cancelar: Fecha a rotina.

- 1 Preencha os parâmetros com as informações e filtros necessários.
- 2 Após o preenchimento dos parâmetros, deverá clicar no botão OK para que seja iniciado o processamento;
- 3 Na tela que será apresentada em seguida, deverão ser selecionados os <u>funcionários admitidos</u> que deverão ser gerados no arquivo .txt;

Obs.: As admissões apresentadas nesta tela serão todas as admissões do 1º dia do mês até a data informada no parâmetro "Data de Referência".

Caso o funcionário já tenha sido gerado em algum processamento anterior, ele será apresentado com a legenda em vermelho, indicando a data que este foi gerado. Se precisar enviá-lo novamente, é só selecioná-lo.

Os funcionários apresentados com a legenda Verde são os que ainda não foram enviados.

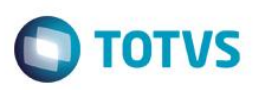

- 4 Após a seleção das admissões, clicar no botão "Gerar Arquivo" para que o .txt seja gerado.
- 5 No arquivo txt que será importado no programa "ACI" do Ministério do Trabalho, constarão todas as admissões selecionadas.
  - As demissões só serão geradas quando informado o último dia mês.
- 6 Após a finalização da geração do arquivo, será apresentado um *log* com os funcionários gerados no txt, e o campo RA\_DTCAGED do cadastro dos funcionários será atualizado com a data de geração.

### Atualizações do compatibilizador.

1. Alteração de Perguntas no arquivo SX1 – Cadastro de Perguntes:

| Pergunte | Data de Referencia ?                                                                                                    |
|----------|----------------------------------------------------------------------------------------------------|
| Grupo    | GPM400                                                                                                    |
| Ordem    | 05                                                                                                    |
| Тіро     | D                                                                                                    |
| Tamanho  | 8                                                                                                    |
| Help     | Informar a data de Referência para a geração do arquivo CAGED no formato DD/MM/AAAA, Para Demissões informar sempre o último dia do Mês, no caso de admissões caso seja informado o dia 15, por exemplo, serão selecionados os admitidos até este dia, ou seja, do dia 01 ao dia 15 do mês informado. |

Criação de Campo no arquivo SX3 – Campos:

• Tabela SRA – Funcionários:

| Campo           | RA_DTCAGED             |
|-----------------|------------------------|
| Тіро            | Data                   |
| Tamanho         | 8                      |
| Descrição       | Data de Envio do Caged |
| Título          | Data Caged             |
| Usado           | Sim                    |
| Obrigatório     | Não                    |
| Browse          | Sim                    |
| Visualizar      | Alterar                |
| Contexto        | Real                   |
| Consulta Padrão | Vazio                  |
| Pasta           | Funcionais             |
| When            | Vazio                  |

| Boletim Técnico | C                                                                                                    | ) TOTVS |
|-----------------|----------------------------------------------------------------------------------------------------|---------|
| Help            | Data de envio das informações do funcionário no CAGED. Este<br>campo será atualizado automaticamente pela rotina do CAGED. |         |
| Pais            | Brasil                                                                                                    |         |

### Importante

O tamanho dos campos que possuem grupo podem variar conforme ambiente em uso.

# Informações Técnicas

| Tabelas Utilizadas    | SRA – Cadastro de Funcionários    |
|-----------------------|-----------------------------------|
| Rotinas Envolvidas    | GPEM400 – Arquivo Magnético CAGED |
| Sistemas Operacionais | Windows®/Linux®                   |